| Classification | System and Application FAQ on WinCE PAC |         |       |      |            | No.  | 4-002-00 |
|----------------|-----------------------------------------|---------|-------|------|------------|------|----------|
| Author         | Tunglu-Yu                               | Version | 1.0.1 | Date | 2013/05/16 | Page | 1/15     |

# How to reinstall the boot loader using a download cable

| Applie | es to:   |              |                                |
|--------|----------|--------------|--------------------------------|
|        | Platform | OS version   | WinPAC/ViewPAC utility version |
|        | WP-8x3x  | All versions | All versions                   |
|        | WP-8x4x  | All versions | All versions                   |
|        | VP-25W1  | All versions | All versions                   |
|        | VP-23W1  | All versions | All versions                   |
|        | VP-4131  | All versions | All versions                   |

If the WinPAC/ViewPAC unable to be booted and the OS cannot be updated using the EShell, the boot loader may be damaged or lost. In this case you have to use the download cable to re-install the boot loader. When the boot loader is correcting installed, the EShell will be able to communicate with the boot loader to update the OS through the Ethernet.

To update the boot loader using a download cable, perform the following steps:

**Step 1: Download** the "Update\_Eboot\_Tool" folder from CD: \napdos\wp-8x4x\_ce50\pc\_tools\ or <u>ftp://ftp.icpdas.com.tw/pub/cd/winpac/napdos/wp-8x4x\_ce50/pc\_tools/</u> and install the latest version of the boot loader to the "Update\_Eboot\_Tool" folder.

#### Tips & Warnings

The location of latest version of boot loader for different devices is:

- 1. WP-8x4x is in CD:\napdos\wp-8x4x\_ce50\os\_image\eboot\ or <u>ftp://ftp.icpdas.com.tw/pub/cd/winpac/napdos/wp-8x4x\_ce50/os\_image/eboot/</u>
- WP-8x3x is in CD:\napdos\wp-8x3x\_ce50\os\_image\eboot\ or <u>"ftp://ftp.icpdas.com.tw/pub/cd/winpac/napdos/wp-8x3x\_ce50/os\_image/eboot/</u>"
- VP-25W1 is in CD:\napdos\vp-2000\_ce50\os\_image\vp-25w1\eboot\ or <u>"ftp://ftp.icpdas.com.tw/pub/cd/winpac/napdos/vp-2000\_ce50/os\_image/vp-25w1/eboot/</u>"
- 4. VP-23W1 is in CD:\napdos\vp-2000\_ce50\os\_image\vp-23w1\eboot\ or "ftp://ftp.icpdas.com.tw/pub/cd/winpac/napdos/vp-2000\_ce50/os\_image/vp-23w1/eboot/"
- 5. VP-4131 is in CD:\napdos\vp-4000\_ce50\os\_image\vp-413x\eboot\ or "ftp://ftp.icpdas.com/pub/cd/winpac/napdos/vp-4000\_ce50/os\_image/vp-413x/eboot/"

| Classification | System and Application FAQ on WinCE PAC |         |       |      |            | No.  | 4-002-00 |
|----------------|-----------------------------------------|---------|-------|------|------------|------|----------|
| Author         | Tunglu-Yu                               | Version | 1.0.1 | Date | 2013/05/16 | Page | 2/15     |

#### Step 2: Install "Giveio".

Copy the "Giveio.sys" file from the "Update\_Eboot\_Tool" folder to the "c:\windows\system32\drivers" folder.

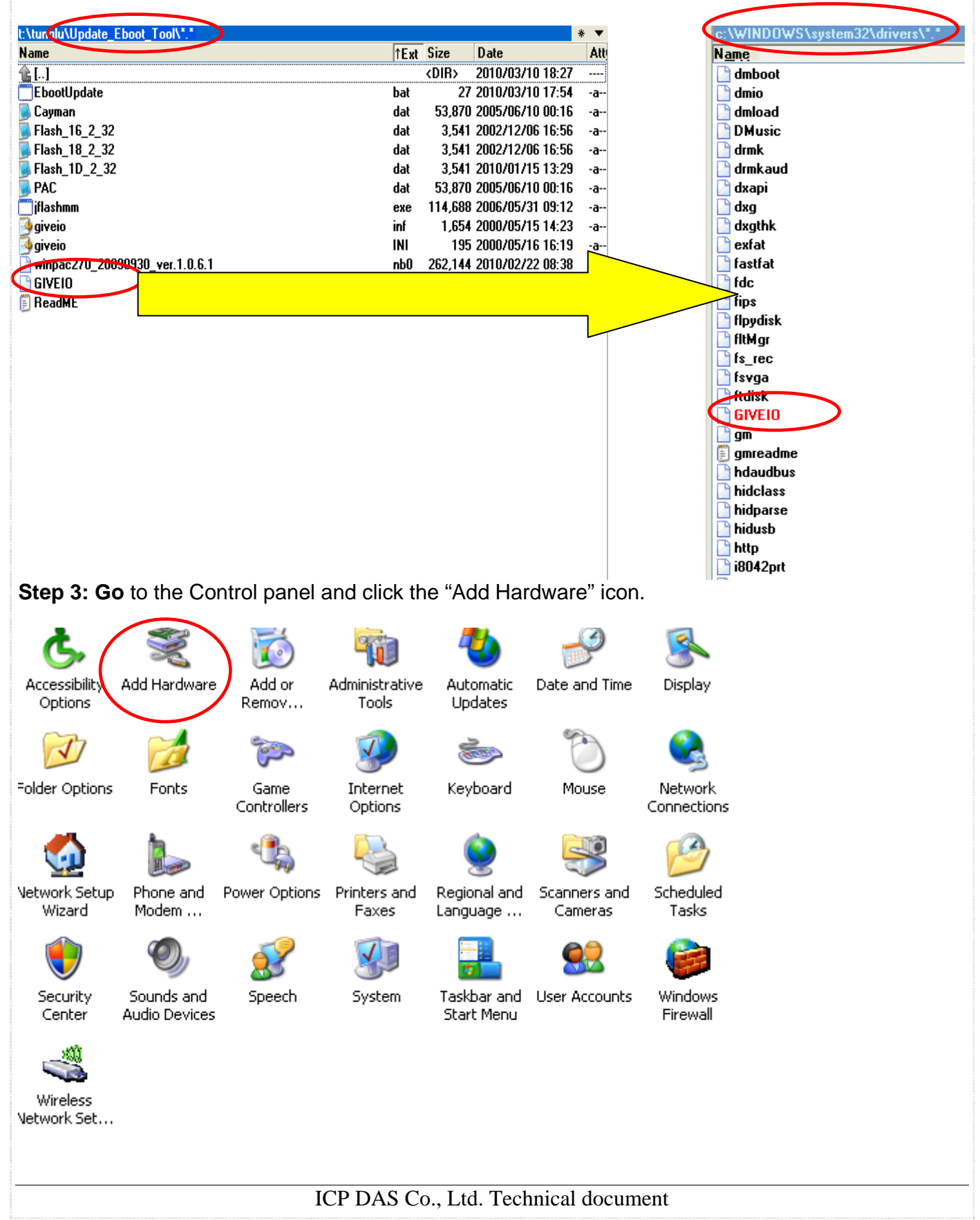

| Classification | System and Application FAQ on WinCE PAC |         |       |      | No.        | 4-002-00 |      |
|----------------|-----------------------------------------|---------|-------|------|------------|----------|------|
| Author         | Tunglu-Yu                               | Version | 1.0.1 | Date | 2013/05/16 | Page     | 3/15 |

#### Step 4:

| Add Hardware Wizard |                                                                                                    |
|---------------------|----------------------------------------------------------------------------------------------------|
|                     | Welcome to the Add Hardware Wizard                                                                                                    |
|                     | This wizard helps you:                                                                                                    |
|                     | <ul> <li>Install software to support the hardware you add to your<br/>computer.</li> </ul>                                                                                   |
|                     | <ul> <li>Troubleshoot problems you may be having with your<br/>hardware.</li> </ul>                                                                                          |
|                     | If your hardware came with an installation CD,<br>it is recommended that you click Cancel to<br>close this wizard and use the manufacturer's<br>CD to install this hardware. |
|                     | To continue, click Next.                                                                                                    |
|                     | < Back Next > Cancel                                                                                                    |
|                     |                                                                                                    |

Step 5:

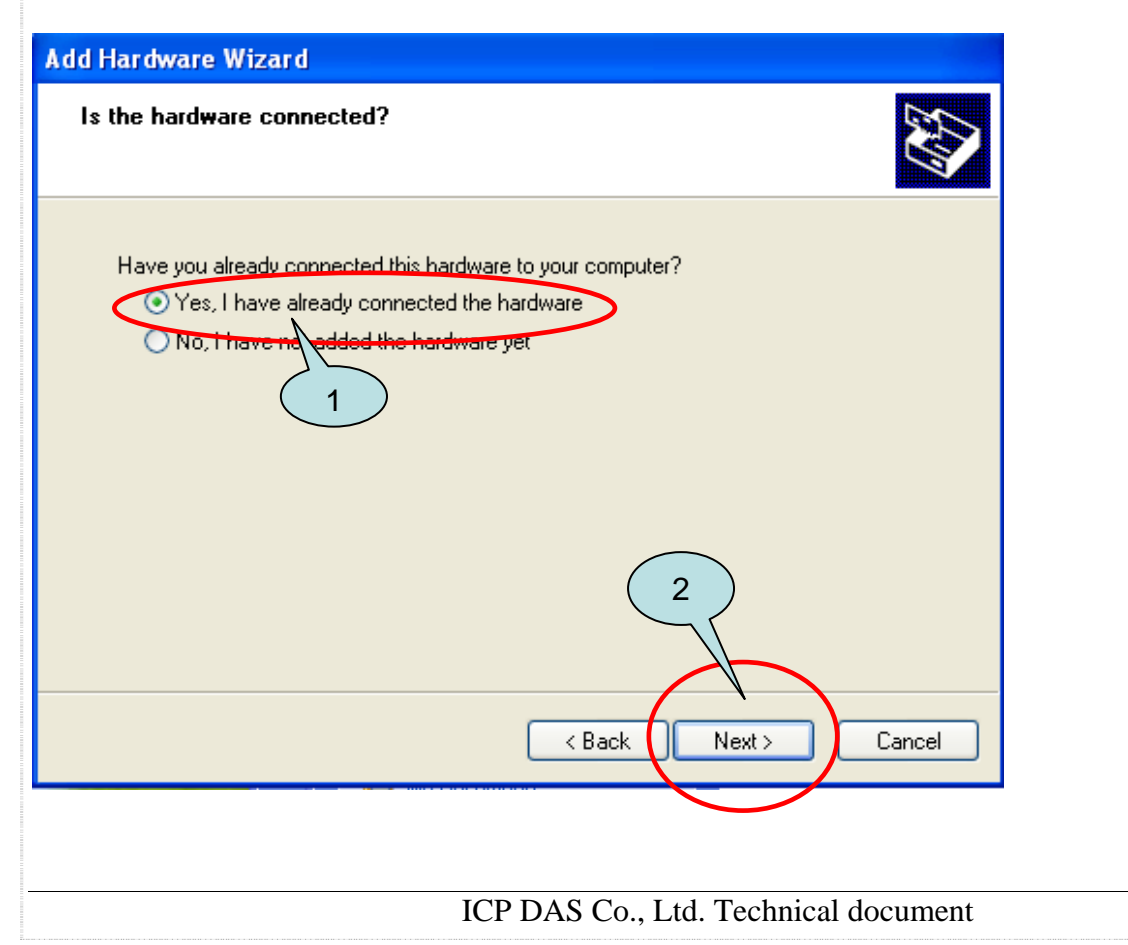

| Classification | System and Application FAQ on WinCE PAC |         |       |      |            | No.  | 4-002-00 |
|----------------|-----------------------------------------|---------|-------|------|------------|------|----------|
| Author         | Tunglu-Yu                               | Version | 1.0.1 | Date | 2013/05/16 | Page | 4/15     |

## Step 6:

| Add Hardware Wizard                                                                                                    |  |  |  |  |  |
|----------------------------------------------------------------------------------------------------|--|--|--|--|--|
| The following hardware is already installed on your computer                                                                                                    |  |  |  |  |  |
| From the list below, select an installed hardware device, then click Next to check<br>properties or troubleshoot a problem you might be having.<br>To add hardware not shown in the list, click "Add a new hardware device."<br>Installed hardware: |  |  |  |  |  |
| USB Root Hub<br>USB Composite Device<br>Generic USB Hub<br>USB Mass Storage Device<br>Generic velume<br>Add a new hardware device                                                                                                    |  |  |  |  |  |
| < Back Next > Cancel                                                                                                    |  |  |  |  |  |

## Step 7:

| d Hardware Wizard                                                                                                    |
|----------------------------------------------------------------------------------------------------|
| The wizard can help you install other hardware                                                                                                    |
| The wizard can search for other hardware and automatically install it for you. Or, if you<br>know exactly which hardware model you want to install, you can select it from a list. |
| What do you want the wizard to do? Search for and install the hardware automatically (Recommended) Install the hardware that I manually select from a list (Advanced)              |
|                                                                                                    |
|                                                                                                    |
| K Back Next> Caricei                                                                                                    |
| ICP DAS Co., Ltd. Technical document                                                                                                    |

| Classification | System and Application FAQ on WinCE PAC |         |       |      |            | No.  | 4-002-00 |
|----------------|-----------------------------------------|---------|-------|------|------------|------|----------|
| Author         | Tunglu-Yu                               | Version | 1.0.1 | Date | 2013/05/16 | Page | 5/15     |

## Step 8:

| Add Hardware Wizard                                                                                                    |                                 |       |
|----------------------------------------------------------------------------------------------------|---------------------------------|-------|
| From the list below, select the type of h                                                                                                    | ardware you are installing      |       |
| If you do not see the hardware category yo<br>Common hardware types:<br>Show All Devices<br>PAQCard<br>Display adapters<br>Display adapters<br>DE ATA/ATAPI controllers<br>DE ATA/ATAPI controllers<br>IDE ATA/ATAPI controllers<br>IDE ATA/ATAPI controllers<br>IDE ATA/ATAPI controllers<br>Infrared devices<br>Modems<br>Multi-port serial adapters | u want, click Show All Devices. |       |
|                                                                                                    | < Back Next > Ca                | ancel |

## Step 9:

| Add Hardware Wizard                                                                                                    |       |  |  |  |
|----------------------------------------------------------------------------------------------------|-------|--|--|--|
| Select the device driver you want to install for this hardware.                                                                                                |       |  |  |  |
| Select the manufacturer and model of your hardware device and then click Next. If y have a disk that contains the driver you want to install, click Have Disk. | you   |  |  |  |
| Manufacturer<br>Standard Infrared Port)<br>(Standard Modem Types)<br>(Standard port types)<br>(Standard system devices)                                        |       |  |  |  |
| This driver is digitally signed. Have Dis                                                                                                    | sk    |  |  |  |
| < Back Next > Car                                                                                                    | ncel  |  |  |  |
|                                                                                                    |       |  |  |  |
| ICP DAS Co., Ltd. Technical docu                                                                                                    | iment |  |  |  |

| Classification | System and Application FAQ on WinCE PAC |         |       |      |            | No.  | 4-002-00 |
|----------------|-----------------------------------------|---------|-------|------|------------|------|----------|
| Author         | Tunglu-Yu                               | Version | 1.0.1 | Date | 2013/05/16 | Page | 6/15     |

9.1: Click the "Browse" button and locate the "Update\_Eboot\_Tool" folder and then select the "giveio.inf" file.

| Add Hard                                                             | ware Wizard    | 1                                                                                                    |                        |
|----------------------------------------------------------------------|----------------|----------------------------------------------------------------------------------------------------|------------------------|
| Select                                                               | the device dr  | iver you want to install for this hardwa                                                                                     | are.                   |
|                                                                      | tall From Dis  | k                                                                                                    |                        |
| M.<br>(55<br>(55<br>(55<br>(55)<br>(55)<br>(55)<br>(55)<br>(55)<br>( | Copy m<br>A:\  | re manufacturer's installation disk, and then<br>ure that the correct drive is selected below.<br>anufacturer's files from 2 | OK<br>Cancel<br>Browse |
|                                                                      | Lookin: C      | Update_Eboot_Tool                                                                                                    |                        |
|                                                                      | File name:     | giveio.inf                                                                                                    | Open                   |
|                                                                      | Files of type: | Setup Information (*.inf)                                                                                                    | Cancel                 |

#### 9.2:

| Install Fr | om Disk                                                                                                   |   |              |  |
|------------|----------------------------------------------------------------------------------------------------|---|--------------|--|
|            | Insert the manufacturer's installation disk, and then make sure that the correct drive is selected below. | < | OK<br>Cancel |  |
|            | Copy manufacturer's files from:                                                                           |   |              |  |
|            | E:\Update_Eboot_Tool                                                                                      | * | Browse       |  |
|            |                                                                                                    |   |              |  |
|            |                                                                                                    |   |              |  |

| Classification | System and Application FAQ on WinCE PAC |         |       |      |            | No.  | 4-002-00 |
|----------------|-----------------------------------------|---------|-------|------|------------|------|----------|
| Author         | Tunglu-Yu                               | Version | 1.0.1 | Date | 2013/05/16 | Page | 7/15     |

#### 9.3:

| Add Hardware Wizard                                                                                                    |
|----------------------------------------------------------------------------------------------------|
| Select the device driver you want to install for this hardware.                                                                                                  |
| Select the manufacturer and model of your hardware device and then click Next. If you have a disk that contains the driver you want to install, click Have Disk. |
| Model                                                                                                    |
| giveio                                                                                                    |
| This driver is not digitally signed!     Have Disk Have Disk                                                                                                    |
| < Back Next > Cancel                                                                                                    |

## Step 10:

| Add Hardware Wizard                                |     |
|----------------------------------------------------|-----|
| The wizard is ready to install your hardware       |     |
| Hardware to install:                               |     |
| To start installing your new hardware, click Next. |     |
|                                                    |     |
|                                                    |     |
| < Back Next > Cance                                | el  |
|                                                    |     |
| ICP DAS Co. I td. Technical docum                  | ent |

| Classification | System and Application FAQ on WinCE PAC |         |       |      |            | No.  | 4-002-00 |
|----------------|-----------------------------------------|---------|-------|------|------------|------|----------|
| Author         | Tunglu-Yu                               | Version | 1.0.1 | Date | 2013/05/16 | Page | 8/15     |

#### Step 11:

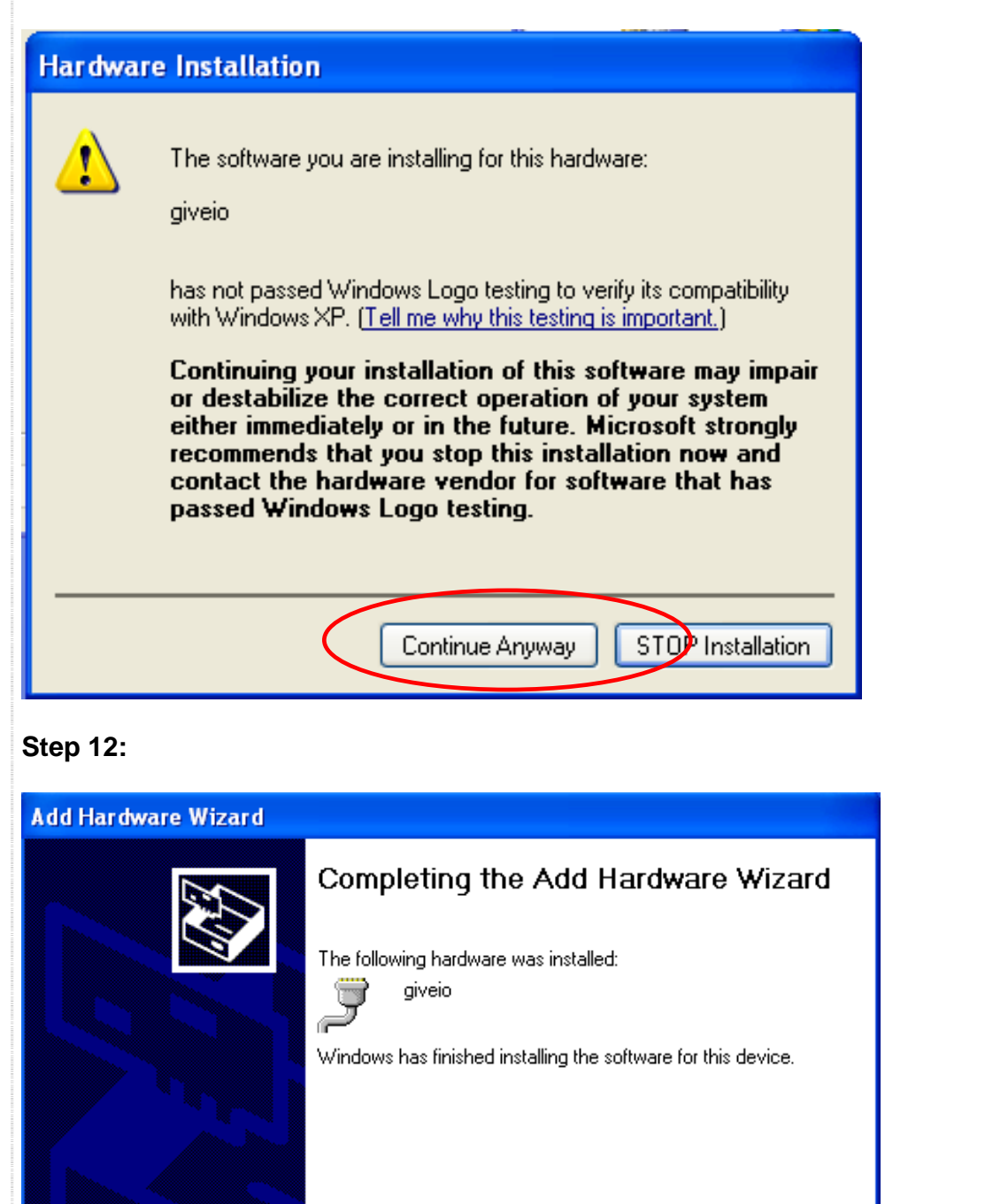

To close this wizard, click Finish.

Back

ICP DAS Co., Ltd. Technical document

Finish

| Classification | System and Application FAQ on WinCE PAC |         |       |      |            | No.  | 4-002-00 |
|----------------|-----------------------------------------|---------|-------|------|------------|------|----------|
| Author         | Tunglu-Yu                               | Version | 1.0.1 | Date | 2013/05/16 | Page | 9/15     |

**12.1: Open** Control Panel->System->Hardware->Device Manager and the "giveio" device showed be linked in the Ports (COM & LPT) section.

| 🖴 Device Manager              |  |  |  |  |  |
|-------------------------------|--|--|--|--|--|
| File Action View Help         |  |  |  |  |  |
| ← → 📧 🖆 🚭 😫 🔜 ≈ 🔀 🛃           |  |  |  |  |  |
| E-A ICPDAS-27BE48E8           |  |  |  |  |  |
| 🗄 🖳 Computer                  |  |  |  |  |  |
| 🗄 🥌 Disk drives               |  |  |  |  |  |
| E DVD/CD-ROM drives           |  |  |  |  |  |
| 🛨 🖾 Human Interface Devices   |  |  |  |  |  |
| 🗄 🚍 IDE ATA/ATAPI controllers |  |  |  |  |  |
| 🗄 🦢 Keyboards                 |  |  |  |  |  |
|                               |  |  |  |  |  |
|                               |  |  |  |  |  |
| 🗄 宛 Other devices             |  |  |  |  |  |
| 🗄 🛒 🦻 Ports (COM & LPT)       |  |  |  |  |  |
| Communications Port (COM1)    |  |  |  |  |  |
| Communications Port (COM2)    |  |  |  |  |  |
| giveio (COM3)                 |  |  |  |  |  |
| Printer Port (LPT1)           |  |  |  |  |  |
| Processors                    |  |  |  |  |  |

**12.2: Connect** the PC and the WinPAC/ViewPAC using the download cable.

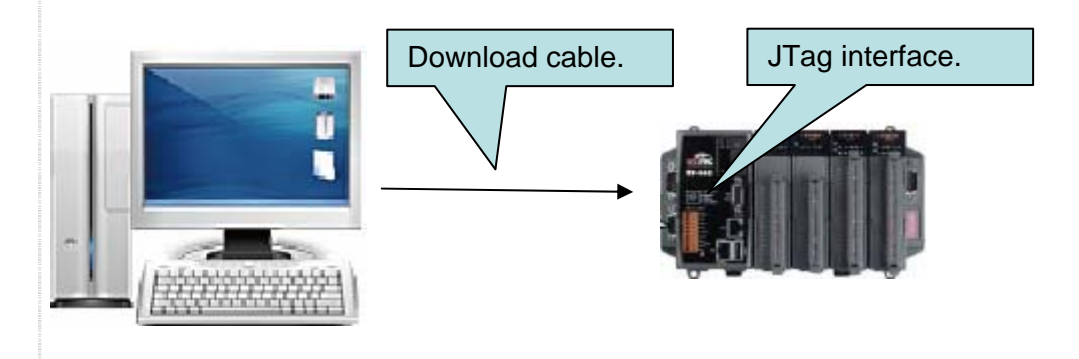

| Classification | System and Application FAQ on WinCE PAC |         |       |      |            | No.  | 4-002-00 |
|----------------|-----------------------------------------|---------|-------|------|------------|------|----------|
| Author         | Tunglu-Yu                               | Version | 1.0.1 | Date | 2013/05/16 | Page | 10/15    |

#### **Tips & Warnings**

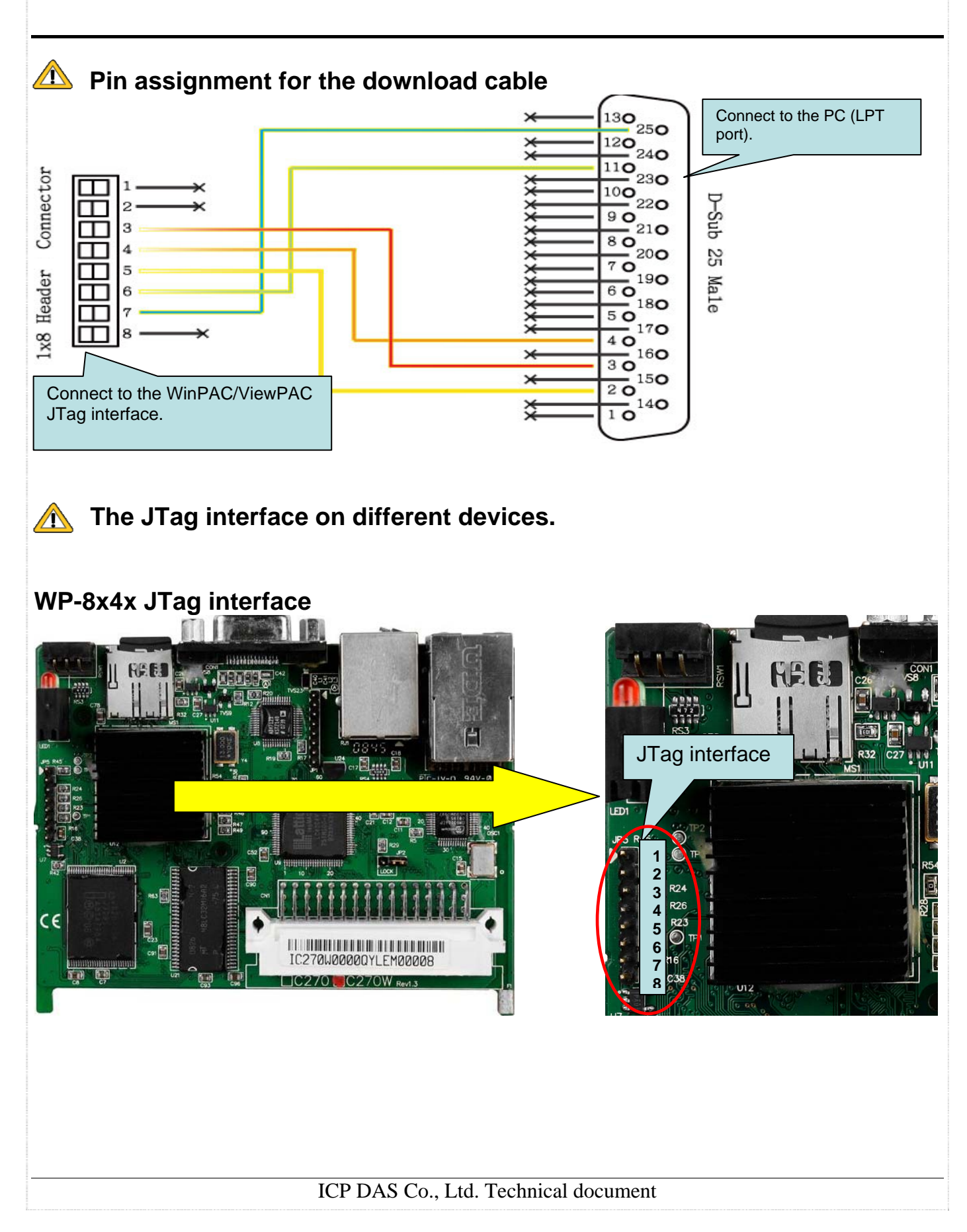

| Classification | System and Application FAQ on WinCE PAC |         |       |      |            | No.  | 4-002-00 |
|----------------|-----------------------------------------|---------|-------|------|------------|------|----------|
| Author         | Tunglu-Yu                               | Version | 1.0.1 | Date | 2013/05/16 | Page | 11/15    |

## WP-8x3x JTag interface

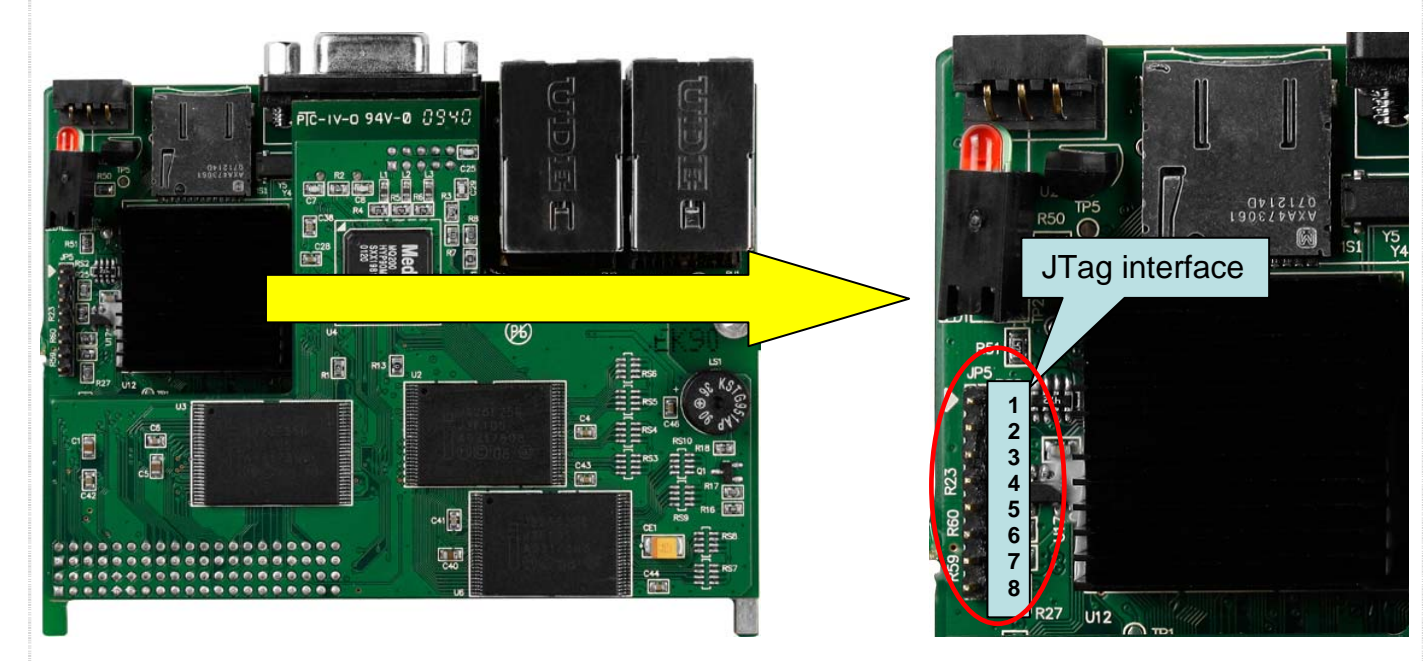

# ViewPAC JTag interface

#### Hardware V 1.7 and before

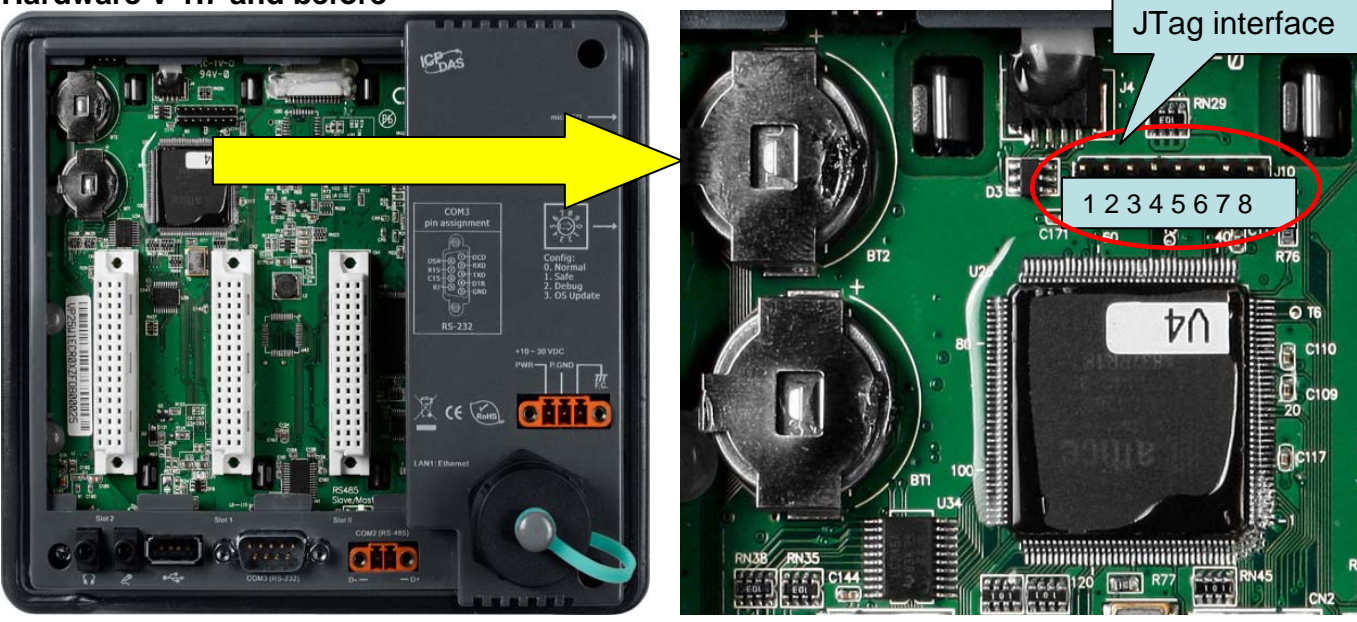

| Classification | System and Application FAQ on WinCE PAC |         |       |      |            | No.  | 4-002-00 |
|----------------|-----------------------------------------|---------|-------|------|------------|------|----------|
| Author         | Tunglu-Yu                               | Version | 1.0.1 | Date | 2013/05/16 | Page | 12/15    |

#### Hardware V 2.0 and later

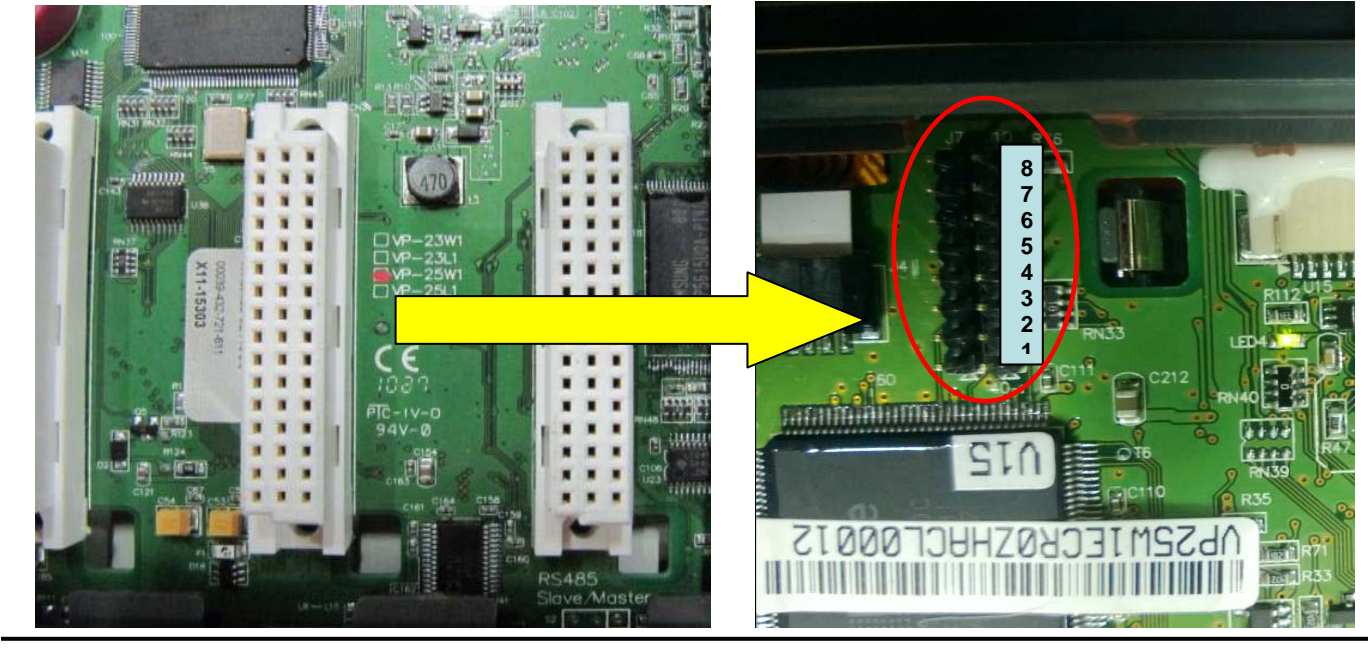

# **Step 13: Click** Start->Run **13.1:** Type "cmd" and press enter.

| Run ? 🔀                                                                                                  |                    |
|----------------------------------------------------------------------------------------------------|--------------------|
| Type the name of a program, folder, document, or<br>Internet resource, and Windows will open it for you. |                    |
| Open:                                                                                                    |                    |
| C:\WINDOWS\system32\cmd.exe                                                                              | <u> ×</u>          |
| (C) Copyright 1985-2001 Microsoft Corp.                                                                  |                    |
| C:\Documents and Settings\pfhuang>                                                                       |                    |
|                                                                                                    |                    |
|                                                                                                    |                    |
|                                                                                                    |                    |
|                                                                                                    |                    |
|                                                                                                    |                    |
|                                                                                                    |                    |
|                                                                                                    |                    |
|                                                                                                    |                    |
|                                                                                                    |                    |
|                                                                                                    | -                  |
| p                                                                                                    |                    |
|                                                                                                    |                    |
|                                                                                                    |                    |
| ICP DAS Co., Ltd.                                                                                        | Technical document |

| Classification | System and Application FAQ on WinCE PAC |         |       |      |            | No.  | 4-002-00 |
|----------------|-----------------------------------------|---------|-------|------|------------|------|----------|
| Author         | Tunglu-Yu                               | Version | 1.0.1 | Date | 2013/05/16 | Page | 13/15    |

**Step 14: change** directory to the "Update\_Eboot\_Tool" folder.

| C:\WINDOWS\system32\cmd.exe                                                            | × |
|----------------------------------------------------------------------------------------|---|
| Microsoft Windows XP [Version 5.1.2600]<br>(C) Copyright 1985-2001 Microsoft Corp.     | - |
| C:\Documents and Settings\pfhuang>e:                                                   |   |
| E:\>cd_Update_Ebcet_Tool                                                               |   |
| E: Wpdate_Eboot_Tool>                                                                  |   |
|                                                                                        |   |
|                                                                                        |   |
|                                                                                        |   |
|                                                                                        |   |
|                                                                                        |   |
|                                                                                        |   |
|                                                                                        |   |
|                                                                                        |   |
|                                                                                        | - |
| Step 15: Enter "EbootUpdate "< The name for the boot loader update package>" (Example: |   |

winpac270\_20090930\_ver.1.0.6.1.nb0)".

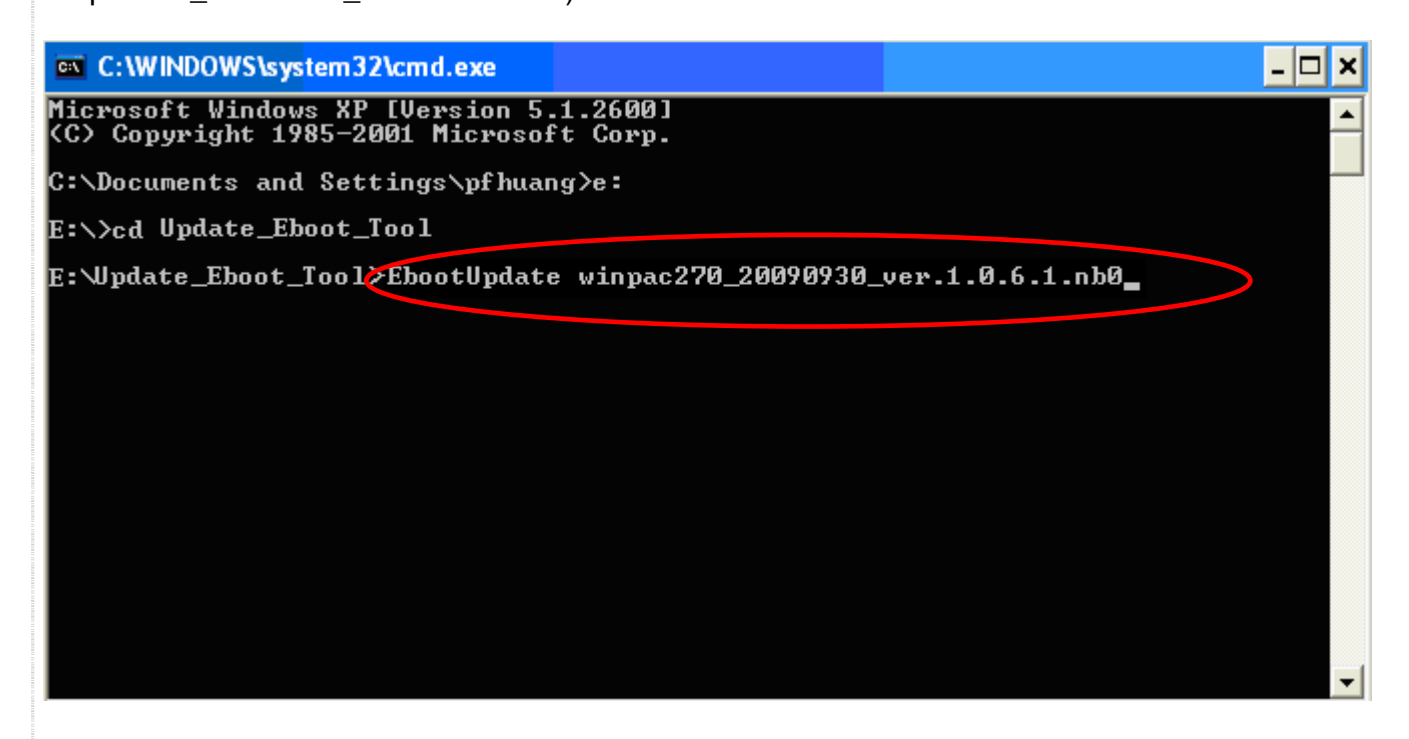

ICP DAS Co., Ltd. Technical document

| Classification | System and Application FAQ on WinCE PAC |         |       |      |            | No.  | 4-002-00 |
|----------------|-----------------------------------------|---------|-------|------|------------|------|----------|
| Author         | Tunglu-Yu                               | Version | 1.0.1 | Date | 2013/05/16 | Page | 14/15    |

Step 16: Press "Y" and wait.

JFLASH Version 5.01.003 COPYRIGHT (C) 2000 - 2003 Intel Corporation PLATFORM SELECTION: Processor= PXA27× Development System= Mainstone Data Version= 1.00.002 PXA27x revision ?? Failed to read the Flash ID. Retrying 4 more times... Failed to read the Flash ID. Retrying 3 more times... Found flash type: 28F128J3D The last 21 percent of image file is all zeros Would you like to save time by not programming that area? [y/n]:

**Step 17:** When you **see** the message "Programming done", reboot the WinPAC/ViewPAC in boot mode "3" and reinstall the OS image using the Eshell.

Please refer to "W4-01-02\_how\_to\_update\_OS\_image\_by\_Eshell.pdf" for detailed information. C:\WINDOWS\system32\cmd.exe - 🗆 🗙 Erasing block at address Ø \* Error, Block erase timed out E:\Update\_Eboot\_Tool>EbootUpdate\_winpac270\_20090930\_ver.1.0.6.1.nb0\_ JFLASH Version 5.01.003 COPYRIGHT (C) 2000 - 2003 Intel Corporation PLATFORM SELECTION: Processor= PXA27× Development System= Mainstone Data Version= 1.00.002 PXA27x revision ?? Found flash type: 28F128J3D The last 21 percent of image file is all zeros Would you like to save time by not programming that area? [y/n]: y Erasing block at address Ø Starting programming Using BUFFER programming mode... riting flack at hex address 32ac0, 99.35% done Programming done E:\Update\_Eboot\_Tool>

ICP DAS Co., Ltd. Technical document

| Classification | System and Application FAQ on WinCE PAC |         |       |      |            | No.  | 4-002-00 |
|----------------|-----------------------------------------|---------|-------|------|------------|------|----------|
| Author         | Tunglu-Yu                               | Version | 1.0.1 | Date | 2013/05/16 | Page | 15/15    |

# **Revision History**

| Revision | Date       | Description                                 |
|----------|------------|---------------------------------------------|
| 1.0.1    | 2013/05/16 | NEW: Added support information for VP-4131. |
| 1.0.0    | 2010/02/12 | Initial release                             |